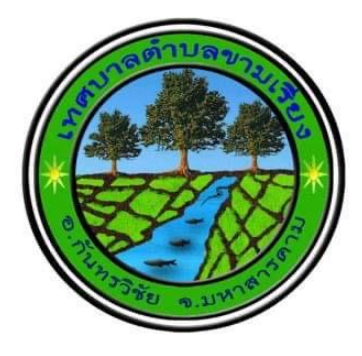

## คู่มือการเข้าใช้บริการ e-services ของเทศบาลตำบลขามเรียง

ขั้นที่1 : เข้าสู่เว็บไซต์เทศบาล : <u>https://www.khamriang.go.th/index.html</u> จะปรากฏหน้าเว็บไซต์ดังภาพ

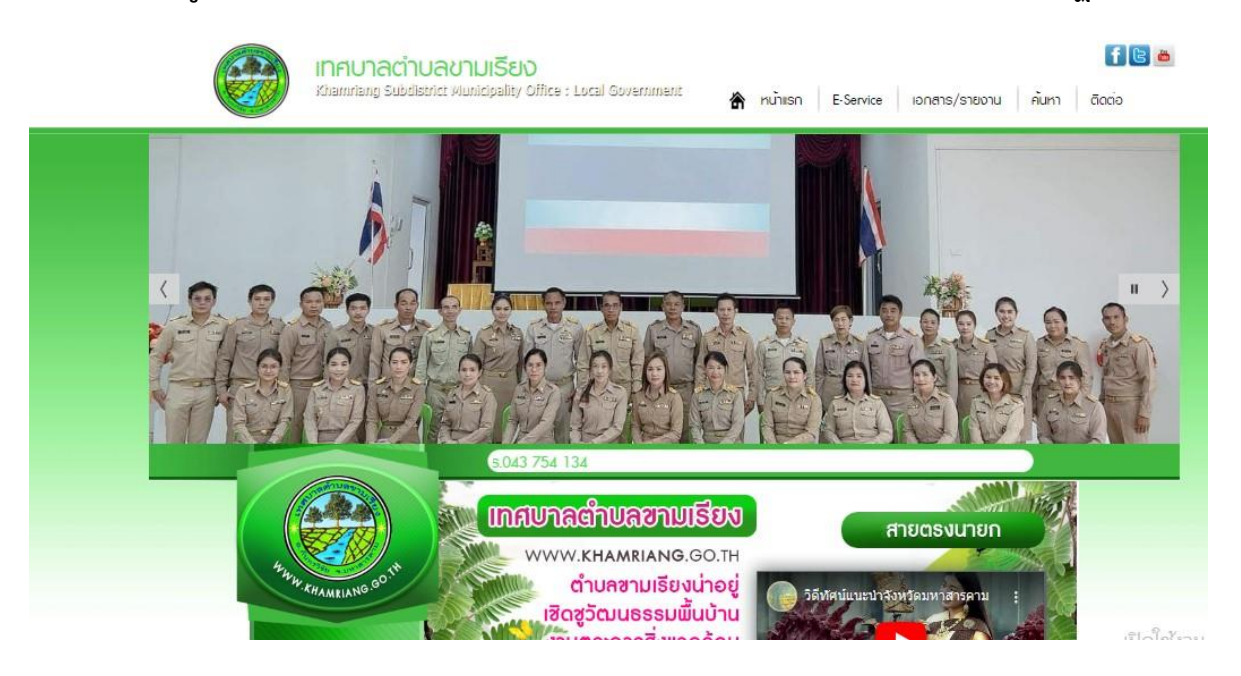

ขั้นที่ 2 : ให้เลือก เมนู : e-services เพื่อใช้บริการ ดังรูป

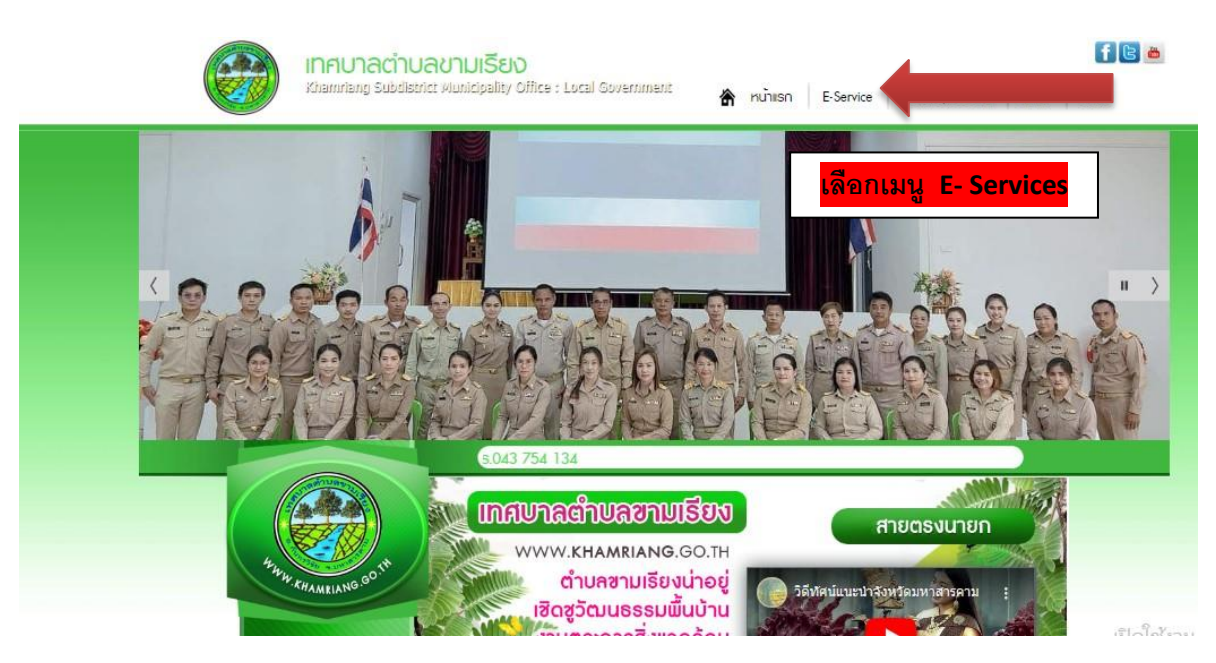

## ขั้นที่ 3 : เลือก หัวเรื่องที่ต้องการใช้บริการ e-services เช่น คำขอลงทะเบียนรับเงินความพิการ

| Xhamdan; Subdate                                    | iz Nurkigalizy Office : Local Government 🔒 nuñisn E-Service ionans/sneonu Aum ãocio |  |  |  |  |  |  |
|-----------------------------------------------------|-------------------------------------------------------------------------------------|--|--|--|--|--|--|
| -6                                                  | E-Service : Anŝovoouleu                                                             |  |  |  |  |  |  |
|                                                     | E-Service : ดำร้องออนใลน์                                                           |  |  |  |  |  |  |
| Anna (500-14                                        | สำขอจลหะเป็ยมหาดีขย่อิเล็กทรอบิกส์                                                  |  |  |  |  |  |  |
| STAN LUNS                                           | ด้ายอสรวจดับเอกสารรับรองสำเนาเอกสารรับแหน พระเบียนหาเสียช์                          |  |  |  |  |  |  |
|                                                     | ศายอลงทะเมียนรับเงินเนี้ยดวามพิการ                                                  |  |  |  |  |  |  |
| ♦หม้าเรก<br>♦เกี่ยวกับเรา                           | สามและพระเนียงขณะนับข้อข้อข้อจุบายและส <mark>เลือกหัวข้อที่ต้องการบริการ</mark>     |  |  |  |  |  |  |
|                                                     | ศำขอลงทะเบียงวันเงิ้ยดึงชีพผู้สูงอาจุ                                               |  |  |  |  |  |  |
| ¢uanns                                              | สำรัลงขอร์อนูลข่าวสารของรายการ                                                      |  |  |  |  |  |  |
|                                                     | ดำร้องขอใช่บริการจัดเก็บขอะมูลม่อย                                                  |  |  |  |  |  |  |
| จากมันณ์อี<br>ม.อีสายประการ                         | ด้าร้องขอใช่สถานที่รายการ                                                           |  |  |  |  |  |  |
| จบริเพียงอย่าง<br>จะก้องกับของเรา                   | ศาร์องหมมีอาหาสิมช                                                                  |  |  |  |  |  |  |
| A∏A<br>♦rincens                                     | สารองทั่วไป                                                                         |  |  |  |  |  |  |
| ♦nscrumuceu Q8A                                     | สาร์องแจ้งเหตุรับเรื่องราวร้องเรียนทั่วไป                                           |  |  |  |  |  |  |
| ♦เอกสาร/รายงาม                                      | ยื่นช่วงผาษีท้องถิ่น แบบแสดงรายการภาษีย้าย                                          |  |  |  |  |  |  |
| ♦E-Service ♦ ansussn.Diamsolina                     | ร้องเดียนการทุจริตประหยุธีมีชอบ                                                     |  |  |  |  |  |  |
| ♦ ศูนย์บริการเป็ดเสร็จ OSS<br>▲ ร้องเรีย เกรรีอ<br> | ร้องเรียนด้านงานบริหารบุคคล                                                         |  |  |  |  |  |  |
| ¢ādia                                               | แบบพ่อนักรับที่งความคิดเพียของประชาชน                                               |  |  |  |  |  |  |
|                                                     | 0000                                                                                |  |  |  |  |  |  |

## ขั้นที่ 4 : บันทึกข้อมูลตามที่ต้องการใช้บริการ

|                      | - fin                 | คำขอลงกะเบียนรีบเงินเบี้ยความพิการ |                         |                     |          |         |          |       |       |
|----------------------|-----------------------|------------------------------------|-------------------------|---------------------|----------|---------|----------|-------|-------|
|                      | คำขอลงทะ              | ดำขอลงทะเบียนรับเงินเบี้ยความพิการ |                         |                     |          |         |          |       |       |
| 12                   | เรื่อง : [            |                                    |                         |                     |          |         | ]        |       |       |
| WW. KHAMRIANG. GO    | ราย<br>ละเอียด :      | ไฟล์ - แก้                         | 1ข - แทร <del>ก</del> - | มุมมอง -            | รูปแบบ - | ตาราง - |          |       |       |
|                      |                       | ↑ ↑                                | BIL                     | <u>A</u> - <u>A</u> | y - Ξ    | 3 8     | ίΞ.      | E • 3 | 1     |
|                      |                       |                                    |                         |                     |          |         |          |       |       |
| *หน้าแรก             |                       |                                    |                         |                     |          |         |          |       |       |
| กี่ยวกับเรา          |                       |                                    |                         |                     |          |         |          |       |       |
| *คณะพู้บริหาร        |                       |                                    |                         |                     |          |         |          |       |       |
| 🛠 สมาชิกสภาเทศบาล    |                       |                                    |                         |                     |          |         |          |       |       |
| ♦ บุคลากร            |                       | р                                  |                         |                     |          |         |          |       | ค่า:0 |
| เพนการดำเนินงาน      | ชื่อผู้ส่ง ก          |                                    |                         |                     |          |         | 1        |       | 1000  |
| 💠 เพนอัตราทำลัง 3 ปิ | เรื่อง : ไ            |                                    |                         |                     |          |         | 1        |       |       |
| Inคนิณณิล            | ทอยู: [<br>เบอร์โทร:r |                                    |                         |                     |          |         | 1        |       |       |
| 🛠 บริการประภายน      | 1.001                 |                                    |                         |                     |          |         | <u>S</u> |       |       |
| ก้องถิ่นของเรา       | ไฟล์ : [              | เลือกไฟล์ ไม่                      | ได้เลือกไฟล์ได          |                     |          |         |          |       |       |
| ¢πa                  | อักขระ : [            | zJ                                 | 2E 🕒                    |                     |          |         |          |       |       |
| tinoans              | [                     | ส่งข้อความ                         |                         |                     |          |         |          |       |       |
| A&D ucoumucou G&A    | 🖸 🖸 🖸                 |                                    | 103                     |                     |          |         |          |       |       |
|                      |                       |                                    |                         |                     |          |         |          |       |       |

หากท่ามีข้อสงสัยหรือข้อคิดเห็นเพิ่มเติม ติดต่อเจ้าหน้าที่ได้ที่ เทศบาลตำบลขามเรียง โทร. 043-754134